## Portal Registration - Step by Step Instructions

1. Register online at:

https://tx.gecsws.com/Account/Register?ag=TXCEQ&app=SSBMT

- 2. Enter the following information
  - a. First Name
  - b. Last Name
  - c. Organization (PWS Name or Company)
  - d. Water System(s) (Enter each PWS ID you are registering for)
- 3. Create a Username
- 4. Create a Password
- 5. Create a Pin (used for submitting inventory to TCEQ)
- 6. Click 'Register'
- 7. Verify Email
  - a. Email confirmation link will be emailed from <u>contact@1gec.com</u> and is valid for **2 hours**.
- 8. Approval
  - a. TCEQ will review, validate, and approve registrations.
- 9. Once approved you will receive another email from <u>contact@1gec.com</u> to inform you of your approved status and a link to log in.